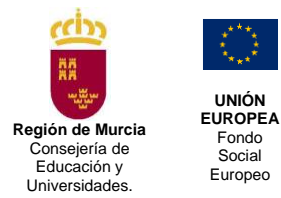

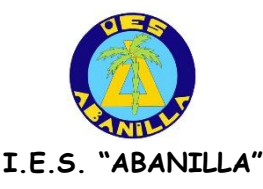

## MANUAL INFOALU PARA PADRES Y ALUMNOS/AS

1.- Para acceder a la página de INFOALU, podemos hacerlo de varias formas:

**a)** A través de la página del Centro: <u>https://www.murciaeduca.es/iesabanilla</u> , pulsando en el enlace INFOALU.

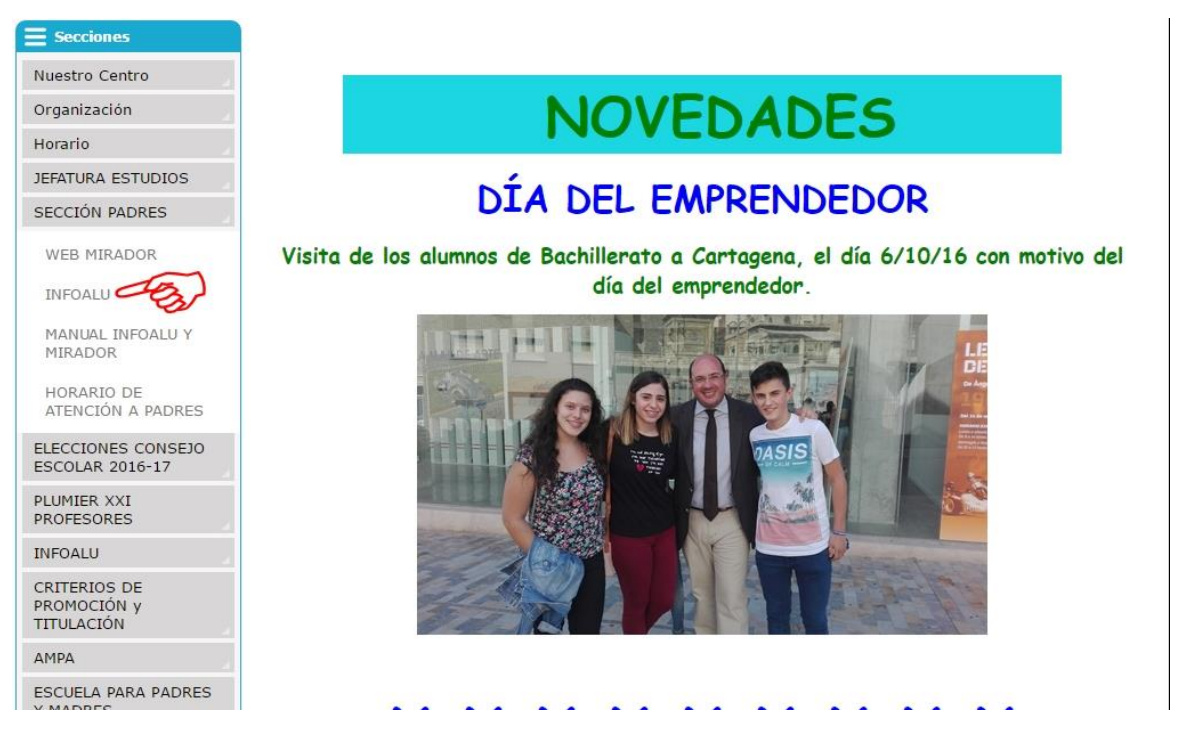

b) Introduciendo el siguiente enlace en nuestro navegador:

https://infoalu.murciaeduca.es/infoalupxxi/30011880

**2.-** Nos aparecerá la siguiente página, donde debemos introducir el número de expediente del alumno/a y su D.N.I.

|                      |                                         | IES ABANILLA            |
|----------------------|-----------------------------------------|-------------------------|
| Introduce usuario/co | ontraseña de Educarm                    |                         |
|                      | Iniciar sesión                          |                         |
|                      | Usuario:                                |                         |
|                      | Contraseña:                             |                         |
|                      | Aceptar                                 |                         |
|                      | Acceso Alumnos/Padres                   |                         |
| (F                   |                                         |                         |
|                      | Aceptar                                 |                         |
| INFOALU - PLUMIER XX | v 7.1 Septiembre 2013 Blog - Wiki - Duc | las/Sugerencias - Autor |

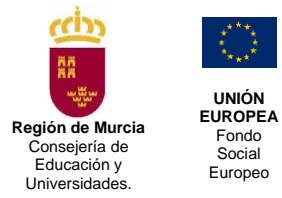

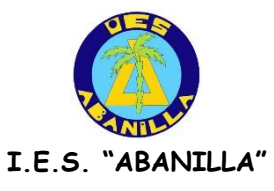

## **3.-** Pulsamos **Aceptar** y llegamos a la página principal de INFOALU:

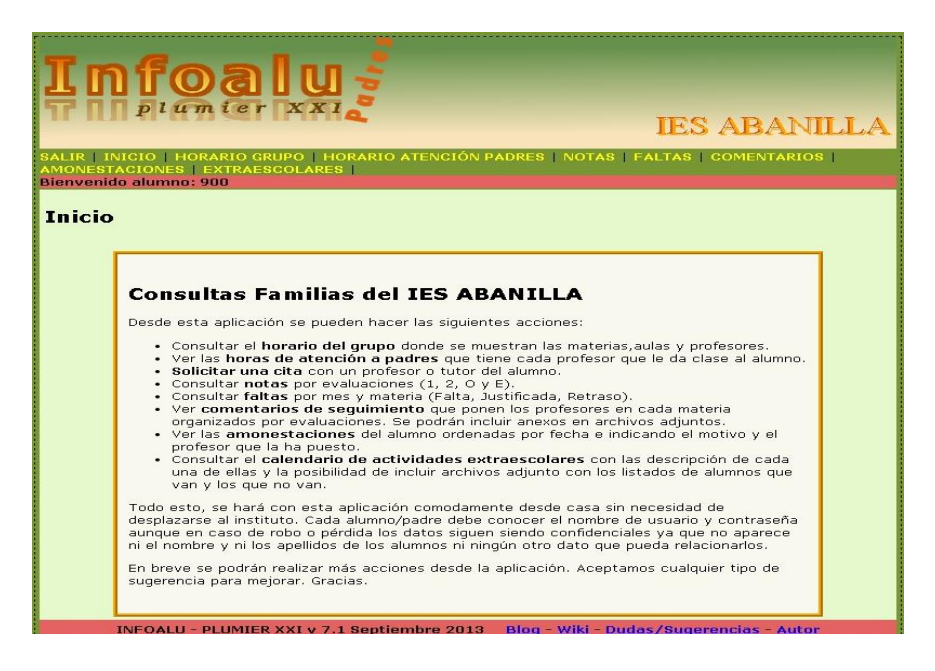

Desde esta pantalla podemos acceder a los distintos menús: HORARIO DE GRUPO, HORARIO DE ATENCIÓN A PADRES, NOTAS, FALTAS, COMENTARIOS, AMONESTACIONES Y EXTRAEXCOLARES.

- HORARIO DE GRUPO: al pulsar nos aparece el horario del grupo donde está matriculado el alumno/a, junto con los profesores/as que imparten cada materia.
- NOTAS: Desde aquí podremos consultar las notas del alumno/a por evaluaciones.
- FALTAS: Nos aparecerán los días y horas que no ha asistido el alumno/a, así como los retrasos, así como si están o no justificadas.
- HORARIO DE ATENCIÓN A PADRES: Aquí nos aparecen todos los profesores que dan clase a ese alumno/a y su hora/s de atención a padres. Desde aquí también se pueden concertar citas con dichos profesores, pulsando sobre el icono que muestra la imagen.

| Materia | Profesor | Hora de atención      | Consulta / Cita |
|---------|----------|-----------------------|-----------------|
|         |          | Martes: 10:20-11:15 C | <b>F</b> 🚺      |

COMENTARIOS: Veremos los comentarios que los/as profesores/as han realizado sobre el/la alumno/a.

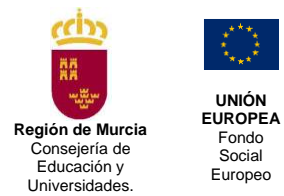

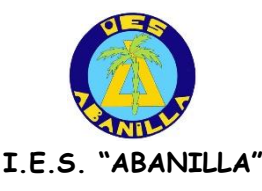

## MANUAL MIRADOR (WEB DE PADRES)

1.- Para acceder a la página de PROYECTO MIRADOR (Web de Padres), podemos hacerlo de varias formas:

**a)** A través de la página del Centro: <u>https://www.murciaeduca.es/iesabanilla</u> , pulsando en el enlace PROYECTO MIRADOR.

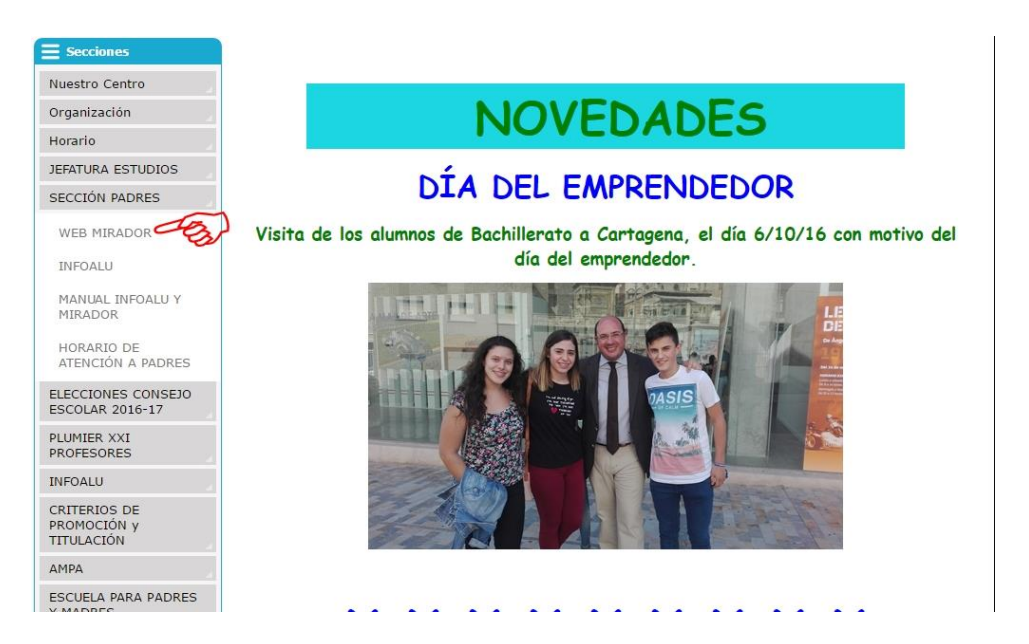

**b)** Introduciendo el siguiente enlace en nuestro navegador:

https://mirador.murciaeduca.es/GICPadres/selectlogin.ctrl

**2.-** Nos aparecerá la siguiente página, donde debemos introducir el número de expediente del alumno/a y su N.I.F.

| Plumier Mirador                           | Plumier Mirador                           |
|-------------------------------------------|-------------------------------------------|
| 0                                         | 0                                         |
| > Acceso Alumnos                          | > Acceso Alumnos                          |
| Número Regional de Estudiante (NRE)       | > Acceso con NIF y NRE                    |
| Clave                                     | NIF/NIE del Tutor                         |
| Entrar                                    | Número Regional de Estudiante (NRE)       |
| ¿Necesitas ayuda?, ¿No puedes entrar? 🗸   |                                           |
| > Acceso con NIF y NRE                    | e Entrar                                  |
| > Acceso con DNI electrónico              | > Acceso con DNI electrónico              |
| @ Consejería de Educación y Universidades | © Consejería de Educación y Universidades |

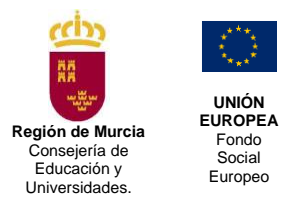

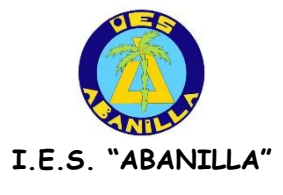

3. - Pulsamos Entrar y nos aparecerá la siguiente página del USUARIO.

| plamier | Mirador                                                           |                    | Versión 2.5.7.14<br>లి Salir |
|---------|-------------------------------------------------------------------|--------------------|------------------------------|
|         | > USUARIO:                                                        | > CURSO: 2015/16 • |                              |
|         | Seleccionar Matricula                                             |                    |                              |
|         | Expediente 1º de Bachillerato de Ciencias (LÓMCE) en IES ABANILLA |                    |                              |

4. - Pulsamos sobre el curso y accedemos a la página principal.

| CALIFICACIONES > ASISTENCIA > HOR                     | ARIO >                | FECHAS | DE EVALU          | ACIÓN >   | TUTORÍAS >  | ACTIVIDADES >  |  |
|-------------------------------------------------------|-----------------------|--------|-------------------|-----------|-------------|----------------|--|
| CITAS > DIAGNÓSTICO > CORREO >                        | CENTRO                | > ні   | STORIAL           | TRÁM      | TES > MIS P | ROFESORES >    |  |
|                                                       |                       |        |                   |           |             | 🖴 Imp          |  |
| Asignatura                                            | PRIMERA<br>EVALUACIÓN |        | SEGUND<br>EVALUAC | A<br>CIÓN | EVALUACIÓN  | EVALUACIÓN     |  |
|                                                       | Nota                  | Rec    | Nota              | Rec       | FINAL       | EXTRAORDINARIA |  |
| Primera Lengua Extranjera: Inglés (LOMCE)<br>(PIN1B)  |                       |        |                   |           |             |                |  |
| TIC I (LOMCE) (TIC1B)                                 |                       |        |                   |           |             |                |  |
| Segunda Lengua Extraniera: Francés (LOMCE)<br>(SFR1B) |                       |        |                   |           |             |                |  |
| Filosofía (LOMCE) (FIL1B)                             |                       |        |                   |           |             |                |  |
| 🖉 Lengua Castellana y Literatura I (LOMCE) (LCL1B)    |                       |        |                   |           |             |                |  |
| Física y Química (LOMCE) (FIQ1B)                      |                       |        |                   |           |             |                |  |
| Educación Física (LOMCE) (EFI1B)                      |                       |        |                   |           |             |                |  |
| <u>Matemáticas I (LOMCE) (MAT1B)</u>                  |                       |        |                   |           |             |                |  |
| Biología y Geología (LOMCE) (BGE1B)                   |                       |        |                   |           |             |                |  |
| / Media                                               |                       |        |                   |           |             |                |  |

Al igual que en INFOALU, desde esta página podemos realizar las distintas consultas sobre: CALIFICACIONES, ASISTENCIA, HORARIO, FECHAS DE EVALUACIÓN, TUTORÍAS, ACTIVIDADES, CITAS, EVALUACIÓN DIAGNÓSTICO, CORREO, DATOS DEL CENTRO, HISTORIAL ACADÉMICO DEL ALUMNO, PROFESORES DEL ALUMNO, entre otras.

Otras capturas de pantalla:

| ALIFICACIONES                                                                                                    | ASISTENC                                  |                 | HORARIO           | FECH     | AS DE EVALUA                                                         | CIÓN >                                         | TUTORÍA                         | AS > A           | CTIVIDAD      | es >                             |
|----------------------------------------------------------------------------------------------------|-------------------------------------------|-----------------|-------------------|----------|----------------------------------------------------------------------|------------------------------------------------|---------------------------------|------------------|---------------|----------------------------------|
| ITAS > DIAGN                                                                                                    | ÓSTICO >                                  | CORREO          | CENT              | RO >     | HISTORIAL >                                                          | TRÁMITE                                        | s 🔪                             | MIS PROFE        | esores 🕻      | •                                |
| Septiembre 2015                                                                                                    | Octubre 2                                 | 2015            | Noviembr          | e 2015   |                                                                      |                                                | 21                              |                  |               |                                  |
| LMMIJVSD                                                                                                    | LMMiJ                                     | VSD             | L M Mi J          | VSD      | Part                                                                 | es de Inciden                                  | cias                            |                  |               |                                  |
| 1 2 3 4 5 6<br>7 8 9 10 11 12 13                                                                                     | 35678                                     | 9 10 11         | 2 3 4 5           | 6 7 8    | Not                                                                  | iene incidenci                                 | as y/o am                       | onestacione      | es            |                                  |
| 14 15 16 17 18 19 20                                                                                                 | 12 13 14 15                               | 16 17 18        | 9 10 11 12        | 13 14 15 |                                                                      |                                                |                                 |                  |               |                                  |
| 21 22 23 24 25 26 23                                                                                                 | 7 19 20 21 22                             | 23 24 25        | 16 17 18 19       | 20 21 22 |                                                                      |                                                |                                 |                  |               |                                  |
| 8 29 30                                                                                                    | 26 27 28 29                               | 30 31           | 23 24 25 26<br>30 | 27 28 29 | Fait                                                                 | as de asistenc                                 | ia durante                      | e el ano aca     | demico 201    | 5/16                             |
|                                                                                                    |                                           |                 |                   |          | Mat                                                                  | Fi<br>eria —                                   | alta                            |                  | Retraso       |                                  |
| Diciembre 2015                                                                                                    | Enero 20                                  | 016             | Febrero           | 2016     |                                                                      | Ji                                             | ist N                           | O Just           | Just          | NO Just                          |
| 123456                                                                                                    |                                           | 1 2 3           | L M MI J          | 567      | No t                                                                 | iene faltas de                                 | asistencia                      | No tiene fal     | ltas de asist | encia                            |
| 7 8 9 10 11 12 13                                                                                                    | 2 4 5 6 7                                 | R 9 10          | 8 9 10 11         | 19 13 14 |                                                                      |                                                |                                 |                  |               |                                  |
|                                                                                                    |                                           |                 |                   |          |                                                                      |                                                |                                 |                  |               |                                  |
|                                                                                                    |                                           |                 |                   |          |                                                                      |                                                |                                 |                  | [             |                                  |
| ICACIONES >                                                                                                    | ASISTENCIA                                | > но            | DRARIO 🕽          | FECH     | IAS DE EVALU                                                         | ACIÓN >                                        | τυτοι                           | RÍAS >           | ACTIVI        | DADES >                          |
|                                                                                                    |                                           |                 |                   | FECH     | IAS DE EVALU                                                         | ACIÓN >                                        |                                 | RÍAS >           |               | DADES >                          |
| ICACIONES >                                                                                                    | ASISTENCIA                                | > H             | ORARIO            | FECH     | IAS DE EVALU                                                         | ACIÓN 🗲<br>TRÁMI                               | TUTO<br>TES 💙                   | RÍAS 💙<br>MIS PR | ACTIVI        | DADES >                          |
| ICACIONES >                                                                                                    | ASISTENCIA                                | ORREO           | ORARIO            | FECH     | IAS DE EVALU                                                         | ACIÓN 💙                                        | TUTO                            | RÍAS >           | ACTIVI        | DADES >                          |
| TCACIONES >                                                                                                    | ASISTENCIA                                | ORREO >         | CENTF             | FECH     | IAS DE EVALU                                                         | ACIÓN 💙                                        | TUTO                            | RÍAS 💙           | ACTIVI        | DADES >                          |
| ICACIONES ><br>DIAGNÓS<br>Educación                                                                                  | ASISTENCIA                                | ORREO           | ORARIO            | RO >     | IAS DE EVALU                                                         | ACIÓN 💙                                        | TUTO                            | RÍAS >           | ACTIVI        | DADES ><br>S ><br>E In           |
| ICACIONES DIAGNÓS                                                                                                    | ASISTENCIA<br>TICO > Co<br>Secundaria Obl | ORREO )         | CENT              | FECH     | IAS DE EVALU                                                         | ACIÓN 🗲                                        | TUTO                            | RÍAS >           | ACTIVI        | DADES >                          |
| ianza:                                                                                                    | ASISTENCIA<br>TICO CO<br>Secundaria Obl   | ) HO<br>ORREO ) | CENT              | FECH     | IAS DE EVALU                                                         | ACIÓN 🗲                                        | TUTOI                           | RÍAS >           | ACTIVII       | DADES >                          |
| ianza: Educación<br>E.S.O.<br>4                                                                                      | ASISTENCIA<br>TICO 🔪 Co<br>Secundaria Obl | ) HO<br>ORREO ) | ORARIO )          | FECH     | HISTORIAL )                                                          | ACIÓN 💙                                        | TUTO                            | RÍAS >           | ACTIVII       | DADES ><br>S >                   |
| ICACIONES DIAGNÓS<br>DIAGNÓS<br>ianza: Educación<br>E.S.O.<br>p: 4<br>bre de la Materia                              | ASISTENCIA<br>TICO > Co<br>Secundaría Obl | > H(            |                   | FECH     | IAS DE EVALU                                                         | ACIÓN ><br>TRÁMI                               |                                 | RÍAS ><br>MIS PR | ACTIVI        | DADES ><br>S ><br>Extraordinaria |
| ICACIONES<br>DIAGNÓS<br>ianza: Educación<br>E.S.O.<br>: 4<br>- Biología y Geologi                                    | ASISTENCIA<br>TICO > Co<br>Secundaria Obl | ) H(<br>ORREO ) | CENTR             | FECH     | IAS DE EVALU                                                         | ACIÓN ><br>TRÁMI<br>Centro<br>300118           | тито<br>тез ><br>0<br>80        | RÍAS ><br>MIS PR | ACTIVI        | DADES ><br>S ><br>Extraordinaria |
| ICACIONES<br>DIAGNÓS<br>DIAGNÓS<br>E.S.O.<br>: 4<br>Pre de la Materia<br>- Biología y Geolog<br>- Ciencias Sociales, | ASISTENCIA<br>TICO > Co<br>Secundaria Obl | ORREO )         | ORARIO            | FECH     | LAS DE EVALU<br>HISTORIAL<br>Curso<br>2014/15<br>2014/15             | ACIÓN ><br>TRÁMI<br>Centro<br>300118<br>300118 | тито)<br>тез ><br>0<br>80<br>80 | RÍAS ><br>MIS PR | ACTIVI        | DADES ><br>s ><br>Extraordinaria |
| ICACIONES DIAGNÓS DIAGNÓS Educación E.S.O. H Biología y Geolog Ciencias Sociales, Educación Ético C                  | ASISTENCIA<br>TICO > Co<br>Secundaria Obl | Hu<br>OORREO    | ORARIO            | FECH     | AS DE EVALU<br>HISTORIAL )<br>Curso<br>2014/15<br>2014/15<br>2014/15 | ACIÓN ><br>TRÁMI<br>Centro<br>300118<br>300118 | TUTO<br>TES >                   | RÍAS ><br>MIS PR | ACTIVI        | DADES ><br>S ><br>Extraordinaria |